## HOTSPOT RADLIN - Instrukcja obsługi

W celu uzyskania połączenia kliknij ikonę "Połączenie sieci bezprzewodowej" znajdującą się w prawym dolnym rogu ekranu. Z wyświetlonej listy dostępnych sieci wybierz "HOTSPOT\_RADLIN" i kliknij "Połącz".

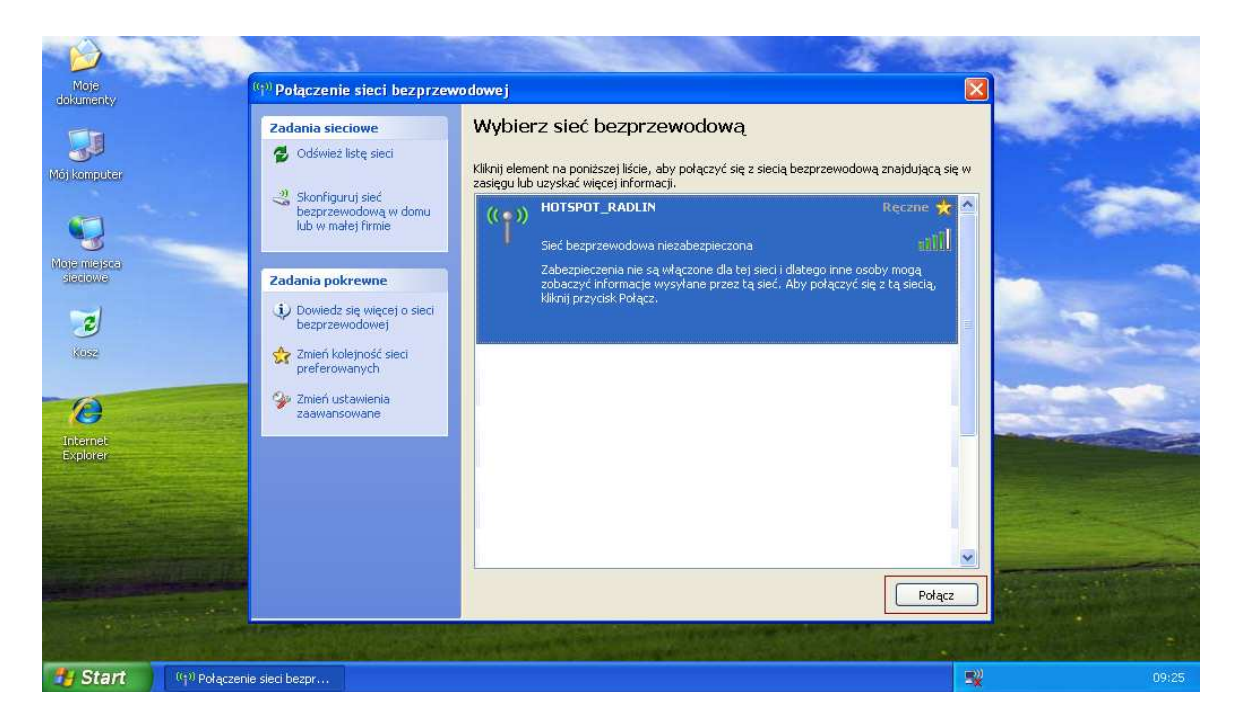

Połączenie zostanie wykonane automatycznie. Na ekranie pojawi się komunikat "Połączenie sieci bezprzewodowej" jak na poniższym rysunku.

| Zadania sieciowe                                      | Wybierz sieć bezprzewodową                                                                                       |                         |
|-------------------------------------------------------|----------------------------------------------------------------------------------------------------|-------------------------|
| 😴 Odśwież listę sieci                                 | Kliknij element na ponižszej liście, aby połączyć się z siecią bezprze<br>zasięgu lub uzyskać więcej informacji. | wodową znajdującą się w |
| bezprzewodową w domu<br>lub w małej firmie            | (()) HOTSPOT_RADLIN                                                                                              | Reczne ★ 🗹              |
|                                                       | ołączenie sieci bezprzewodowej 🛛 🔀                                                                               | ne osoby moga           |
| Dowiedz się więcej o<br>bezprzewodowej                | ··· 🖬                                                                                                    | zyć się ż tą siećią,    |
| Smień kolejność siec                                  | Czekaj, aż system Windows połączy się z siecią "HOTSPOT_RADLIN".                                                 |                         |
| <ul> <li>Zmień ustawienia<br/>zaawansowane</li> </ul> | Trwa oczekiwanie na sieć                                                                                         | 0000                    |
|                                                       | Siec bezprzewodowa z zabezpieczeniami                                                                            | 0000                    |
|                                                       | ((@)) ap_darnet_29_tel_509044630                                                                                 |                         |
|                                                       | Sieć bezprzewodowa niezabezpieczona                                                                              | 00000                   |
|                                                       | PENTAGRAM                                                                                                    |                         |

Po chwili zmieni się status HOTSPOT\_RADLIN na "Połączono". Komputer jest już podłączony do Internetu. Można uruchomić przeglądarkę internetową.

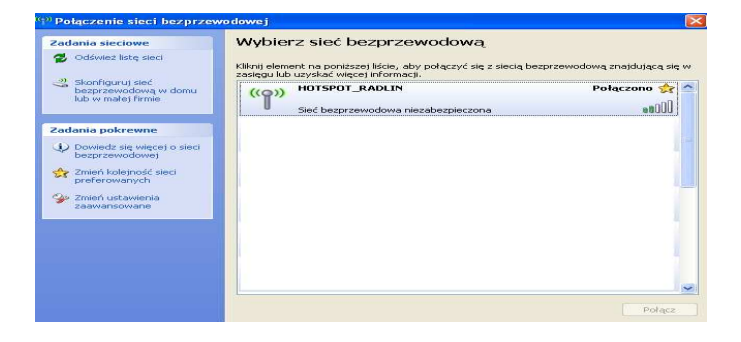